### **Product Quick Reference Card**

### **Device Maintenance**

Battery Replacement Materials: Small Phillips Head Screwdriver Replacement Battery (U9VL-J)

- Puncture the center of the back label with the screw driver and unscrew the enclosure.

- Remove the battery by pulling it out of the terminal snaps.
- Snap the new battery into the terminals and verify it is secure.
- Screw the enclosure back together securely.

Note: Be sure not to over tighten the screws or strip the threads.

### **Battery Warning**

WARNING: FIRE, EXPLOSION, AND SEVERE BURN HAZARD. DO NOT SHORT CIRCUIT, CHARGE, FORCE OVER DISCHARGE, DISASSEMBLE, CRUSH, PENETRATE OR INCINERATE. BATTERY MAY LEAK OR EXPLODE IF HEATED ABOVE 60°C (140°F).

### Recalibration

The pHTemp101 standard calibration is performed at 50 Ohms and 150 Ohms for the RTD channel and 0mV and 250mV for the pH channel.

Note: MadgeTech does not offer calibration of pH inputs in combination with a pH electrode or probe.

### Pricing:

Recalibration traceable to NIST\$90.00Recalibration\$70.00

### Additional:

As Found Data Verification Point \$15.00 per parameter/channel \$15.00 per point

To send the devices back, visit www.madgetech.com, select Services then RMA Process.

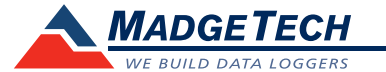

| Part Number                | pHTemp101                                |
|----------------------------|------------------------------------------|
| pH Input Connection        | Female BNC jack                          |
| pH Range                   | 0 to 14pH (±1000mV)                      |
| pH Resolution              | 0.01pH                                   |
| pH Accuracy                | <u>+</u> 0.1pH                           |
| Temperature Sensor         | 2, 3 or 4 Wire 100W, platinum RTD        |
| Probe Temperature Range    | -0 to +100°C                             |
| Temperature Resolution     | 0.01°C                                   |
| Accuracy                   | <u>+</u> 0.1°C                           |
| Memory                     | 13,107/channel                           |
| Sample Rate                | 2 seconds up to 12 hours                 |
| Required Interface Package | IFC110 or IFC200                         |
| Baud Rate                  | 2,400                                    |
| Typical Battery Life       | 1 year                                   |
| Operating Environment      | -5 to +50°C (0 to 95%RH non-condensing)  |
| Materials                  | ABS plastic                              |
| Dimensions                 | 2.4" x 4.5" x 1.0" (61mm x 115mm x 26mm) |
| Approvals                  | CE                                       |

# **Product Information Card**

# pHTemp101

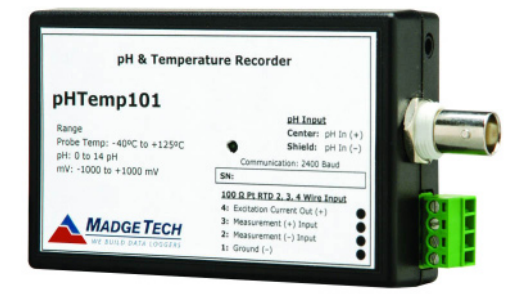

pHTemp101 pH and Temperature Recorder

### Specifications subject to change. See MadgeTech's terms and conditions at www.madgetech.com

MadgeTech, Inc. PO Box 50 • Warner, NH 03278 Phone 603.456.2011 • Fax 603.456.2012 www.madgetech.com • info@madgetech.com

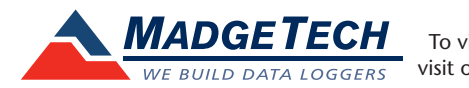

To view the full MadgeTech product line, visit our website at www.madgetech.com.

REV D 2009.06.11

# pHTemp101

### Product Notes

### LEDs

Once started, the LED will flash at the selected reading rate to indicate that the device is running.

### Using the pHTEMP101

- 1. The pH electrode should have a BNC output connection, or an appropriate adapter. Select a probe with an output impedance less than 300 megaohms at the desired temperature. The OMEGA PHE-4200 Series of probes satisfy this condition above 0 °C (32 °F), and have a BNC output connection.
- 2. The temperature probe must be a 100 ohm platinum RTD, in the standard 2-, 3- or 4-wire configuration. The pHTEMP101 is designed to achieve exceptional accuracy with the 4-wire probe, but will still yield measurements better than required for a pH-measurement with the 2- or 3-wire probes.
- 3. Insure that the probe you select can be connected to the Phtemp101 RTD input by selecting a probe with lead wires, or by attaching an adapter that will allow you to connect wire leads to the probe. OMEGA's PR-10 and PR-11 series of probes have the proper leads for direct connection to the Phtemp101.

4. Connect the probes to the data logger.

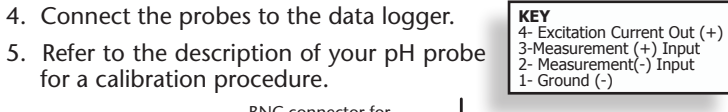

#### BNC connector for IFC101 connector -4-Red or Short to 3 pH electrode 3-Red 2-Black Connector for 100 1-Black or Short to 2 Ohm PtRTD

1- Ground (-)

### **Engineering Units**

Engineering units are used to convert one measurement reading to another. Please refer to the app note "Engineering Units", found on the MadgeTech website, for information on how to manage Engineering Units.

### Installation Guide

### Installing the Interface cable

- IFC200, IFC202 or IFC300 Refer to the "Quick Start Guide" included in the package.

- IFC110, IFC102 or IFC103

Plug the serial cable into the port and verify it is secure.

- USB-1 or USB-101

Install the USB drivers from the CD provided in the kit, than plug the USB cable into the computer and the serial cable into the serial port.

### Installing the software

Insert the Software CD in the CD-ROM Drive. If the autorun does not appear, locate the drive on the computer and double click on Autorun.exe. Follow the instructions provided in the Wizard.

### Connecting the data logger

- Once the software is installed and running, plug the interface cable into the data logger.
- Click the Communication Menu, then Auto Configure Port.
- After a moment, a box similar to the following will appear;

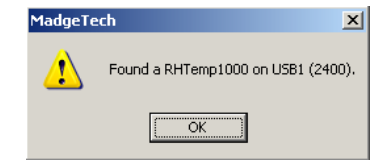

- Click **OK**. The **Device Status** box will appear. Click **OK**.
- At this point, communications have been configured for your logger. These settings can be found under the Communication Menu.

Note: For additional installation instructions refer to your "Data Logger & Software Operating Manual".

### **Device Operation**

### Starting the data logger

- Click Device Menu then Start Device.
- Choose the desired start method.
- Choose the start parameters by selecting a Reading Rate suitable for your application.
- Enter in any other desired parameters and click Start.
- F Start Now 1 Dalay Start Starl Parameters Device Type: Seriel Number Device D: Extended ID Reading Rate: Alam Settings Pater to the datastrate, product nanual, or quick start guide for proper usa, and handling, or call the phone musicer below. Specific watarity and tenech linktions apply to this product. Call IGTU 1972-2011 for deals.
- A box will appear stating the data logger has been started. Click OK.
- Disconnect the data logger from the interface cable and place it in the environment to measure.

Note: The device will stop recording data when the end of memory is reached or the device is stopped. At this point the device cannot be restarted until it has been re-armed by the computer.

### Downloading data from a data logger

- Connect the data logger to the interface cable.
- Click the Device Menu then Read Device Data. This will offload all recorded data onto the PC.

# **Technical Support**

Visit www.madgetech.com, or call (603) 456-2011. Technical support is also available by e-mailing support@madgetech.com

Additional product information is available by e-mailing info@madgetech.com.

# **Product Ouick Reference Card**